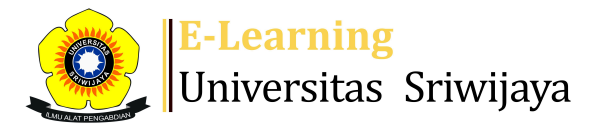

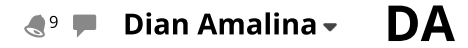

Ħ

Dashboard > My courses > 2425-01-PSA3009 APLIKASI KOMPUTER\* > General > Daftar Hadir Aplikasi Kkomputer Kelas A Indralaya ... > Daftar Hadir Aplikasi Kkomputer Kelas A Indralaya (Dr. Ir. Maryadi, M.Si. dan Dian Amalina S.P., M.Si.)

\$

# 2425-01-PSA3009 APLIKASI KOMPUTER\* Daftar Hadir Aplikasi

Kkomputer Kelas A Indralaya (Dr. Ir. Maryadi, M.Si. dan Dian Amalina S.P., M.Si.)

| Se       | essions | Add se     | ssion Report     | Import Export Status                             | set Temporary users                                |                 |        |      |
|----------|---------|------------|------------------|--------------------------------------------------|----------------------------------------------------|-----------------|--------|------|
| Sessions |         | All        |                  | ~                                                | All                                                | All past Months | Weeks  | Days |
| #        |         | Date       | Time             | Туре                                             | Description                                        |                 | Actio  | ns 🗌 |
| 1        | Fri 30  | ) Aug 2024 | 9:50AM - 11:30AM | Group: 2425-01-PSA3009-<br>L01-Aplikasi Komputer | NIP.196501021992031001 -  <br>Maryadi, M.Si.       | Dr. lr.         | ¢ \$ > |      |
| 2        | Fri 6   | Sept 2024  | 9:50AM - 11:30AM | Group: 2425-01-PSA3009-<br>L01-Aplikasi Komputer | NIP.196501021992031001 -  <br>Maryadi, M.Si.       | Dr. lr.         | ¢ \$ > |      |
| 3        | Fri 13  | Sept 2024  | 9:50AM - 11:30AM | Group: 2425-01-PSA3009-<br>L01-Aplikasi Komputer | NIP.196501021992031001 -  <br>Maryadi, M.Si.       | Dr. lr.         | ¢ \$ > |      |
| 4        | Fri 20  | Sept 2024  | 9:50AM - 11:30AM | Group: 2425-01-PSA3009-<br>L01-Aplikasi Komputer | NIP.196501021992031001 -  <br>Maryadi, M.Si.       | Dr. lr.         | ¢ \$ > |      |
| 5        | Fri 27  | Sept 2024  | 9:50AM - 11:30AM | Group: 2425-01-PSA3009-<br>L01-Aplikasi Komputer | NIP.196501021992031001 -  <br>Maryadi, M.Si.       | Dr. Ir.         | ¢ \$ > |      |
| 6        | Fri 4   | 4 Oct 2024 | 9:50AM - 11:30AM | Group: 2425-01-PSA3009-<br>L01-Aplikasi Komputer | NIP.196501021992031001 -  <br>Maryadi, M.Si.       | Dr. Ir <i>.</i> | e 🗘    | (    |
| 7        | Fri 1   | 1 Oct 2024 | 9:50AM - 11:30AM | Group: 2425-01-PSA3009-<br>L01-Aplikasi Komputer | NIP.196501021992031001 -  <br>Maryadi, M.Si.       | Dr. Ir <i>.</i> | e 🗘    | (    |
| 8        | Fri 18  | 8 Oct 2024 | 9:50AM - 11:30AM | Group: 2425-01-PSA3009-<br>L01-Aplikasi Komputer | NIP.196501021992031001 -  <br>Maryadi, M.Si.       | Dr. Ir.         | e 🗘 🗡  | (    |
| 9        | Fri 25  | 5 Oct 2024 | 9:50AM - 11:30AM | Group: 2425-01-PSA3009-<br>L01-Aplikasi Komputer | NIP. 19960329 202406 2 001<br>Amalina, S.P., M.Si. | - Dian          | ¢ \$ > | (    |
| 10       | Fri 1   | Nov 2024   | 9:50AM - 11:30AM | Group: 2425-01-PSA3009-<br>L01-Aplikasi Komputer | NIP. 19960329 202406 2 001<br>Amalina, S.P., M.Si. | - Dian          | ¢ \$ > | (    |
| 11       | Fri 8   | 8 Nov 2024 | 9:50AM - 11:30AM | Group: 2425-01-PSA3009-<br>L01-Aplikasi Komputer | NIP. 19960329 202406 2 001<br>Amalina, S.P., M.Si. | - Dian          | ¢ \$ > | (    |
| 12       | Fri 15  | Nov 2024   | 9:50AM - 11:30AM | Group: 2425-01-PSA3009-<br>L01-Aplikasi Komputer | NIP. 19960329 202406 2 001<br>Amalina, S.P., M.Si. | - Dian          | e 🗘 🗡  | (    |
| 13       | Fri 22  | 2 Nov 2024 | 9:50AM - 11:30AM | Group: 2425-01-PSA3009-<br>L01-Aplikasi Komputer | NIP. 19960329 202406 2 001<br>Amalina, S.P., M.Si. | - Dian          | e 🗘    | (    |

| #  | Date            | Time             | Туре                                             | Description                                          |        | Actions |
|----|-----------------|------------------|--------------------------------------------------|------------------------------------------------------|--------|---------|
| 14 | Thu 28 Nov 2024 | 10AM - 11:40AM   | Group: 2425-01-PSA3009-<br>L01-Aplikasi Komputer | NIP. 19960329 202406 2 001 -<br>Amalina, S.P., M.Si. | Dian   | • • × 🗆 |
| 15 | Fri 29 Nov 2024 | 9:50AM - 11:30AM | Group: 2425-01-PSA3009-<br>L01-Aplikasi Komputer | NIP. 19960329 202406 2 001 -<br>Amalina, S.P., M.Si. | Dian   | • • × 🗆 |
| 16 | Fri 6 Dec 2024  | 10AM - 11:40AM   | Group: 2425-01-PSA3009-<br>L03-Aplikasi Komputer | NIP. 19960329 202406 2 001 -<br>Amalina, S.P., M.Si. | Dian   | * * X 🗆 |
| ?  |                 |                  |                                                  |                                                      | Choose | ✔ ОК    |

### Daftar Hadir MK Aplikasi Komputer Prodi Agribisnis Kelas B Indralaya (Henny Malini, S.P., M.Si & Utan Sahiro Ritonga, S.P., M.Si)

#### Jump to...

Daftar Hadir MK Aplikasi Komputer Prodi Agribisnis Kelas C Indralaya (Dr. Desi Aryani, S.P.,M.Si. & Maulidia Tri Yuliani, S.P., M.Si.) ►

 $\sim$ 

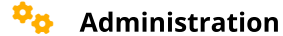

- Attendance administration
- Settings
- Locally assigned roles
- Permissions
- L Check permissions
- **T** Filters
- 📥 Competency breakdown
- Logs
- 🟦 Backup
- 📩 Restore

Course administration

## 📥 Navigation

Dashboard

#### 🕋 Site home

Site pages

My courses

2425-01-PSA1103 DASAR-DASAR MANAJEMEN

2425-01-PSA2101 PENYULUHAN PERTANIAN

2425-01-PSA3009 APLIKASI KOMPUTER\*

Participants

- 🏆 Badges
- **A** Competencies
- Grades
  - General
  - E Announcements
  - 🗟 RPS MK Aplikasi Komputer

🔌 Daftar Hadir MK Aplikasi Komputer Prodi Agribisnis...

- 🚵 Daftar Hadir Aplikasi Kkomputer Kelas A Indralaya ...
- 🚵 Daftar Hadir MK Aplikasi Komputer Prodi Agribisnis...

🚵 Daftar Hadir MK Aplikasi Komputer Kelas Palembang ...

| Topic 1                                            |
|----------------------------------------------------|
| Topic 2                                            |
| Торіс 3                                            |
| Topic 4                                            |
| Topic 5                                            |
| Topic 6                                            |
| Topic 7                                            |
| Topic 8                                            |
| Pertemuan 9: Operasi Matematis (penggunaan rumus m |
| Pertemuan 10: Operasi matematis (penggunaan sel se |
| Pertemuan 11: Operasi matematis (penggunaan sel ab |
| Topic 12                                           |
| Topic 13                                           |
| Topik 14. Membuat grafik                           |
| Topik 15. Membuat Garis                            |
| Topic 16                                           |
| 2425-01-PSA3105 PEMBERDAYAAN MASYARAKAT            |
| 2425-01-PSA3106 KOMUNIKASI AGRIBISNIS              |
| Courses                                            |

Help and documentation